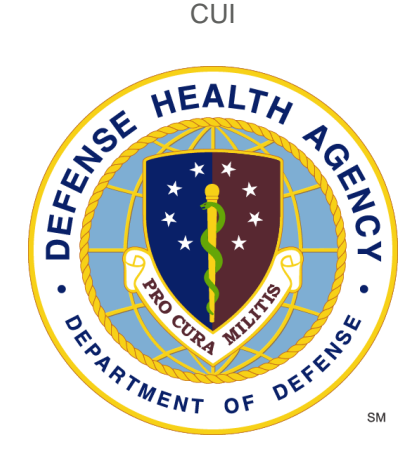

## **Reserve Health Readiness Program**

## **SERVICE COMPONENT PORTAL (SCP) USER MANUAL Rev SCP 2.9.24**

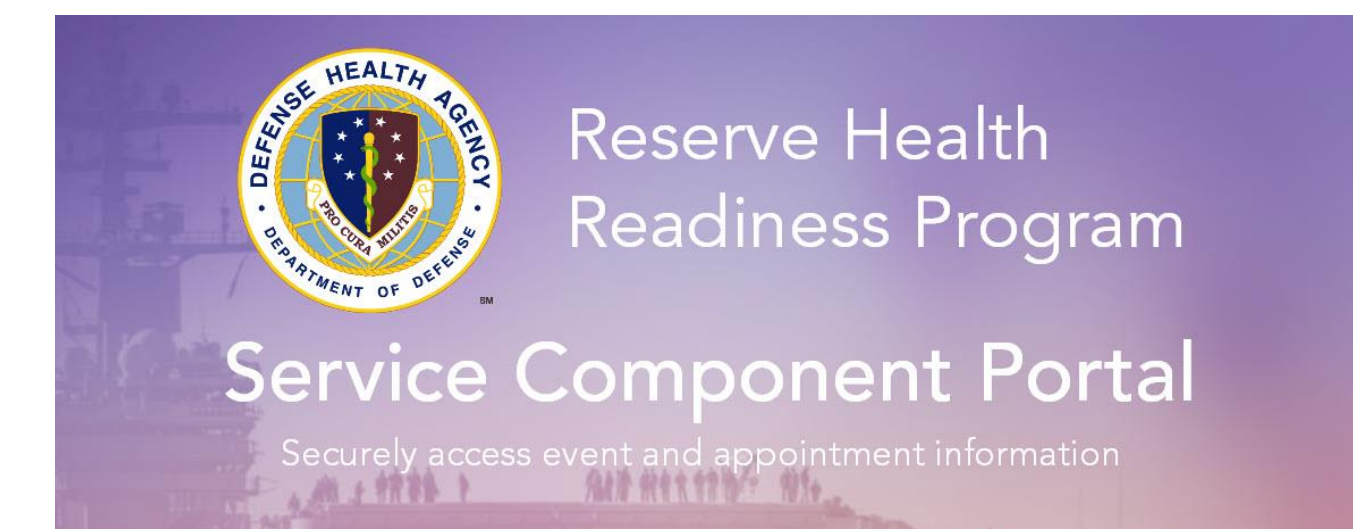

CUI

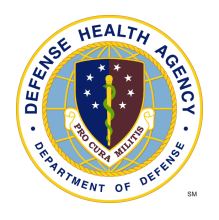

# Table of Contents

| Important Information          | 3  |  |  |  |  |
|--------------------------------|----|--|--|--|--|
| Registering for Access         |    |  |  |  |  |
| Accessing the Portal           | 6  |  |  |  |  |
| Navigating the Portal          | 8  |  |  |  |  |
| Searching for a Group Event    |    |  |  |  |  |
| Searching for a Service Member | 8  |  |  |  |  |
| Requesting Services            | 9  |  |  |  |  |
| Approving Services             |    |  |  |  |  |
| Viewing Reports                |    |  |  |  |  |
| Logging Out                    |    |  |  |  |  |
| Additional Information         |    |  |  |  |  |
| Change Password                |    |  |  |  |  |
| Change Security Questions      |    |  |  |  |  |
| View Profile                   | 17 |  |  |  |  |

CUI

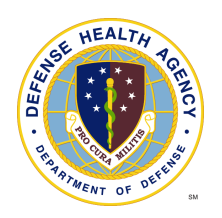

## **Important Information**

- 1. The QTC Service Component Portal (SCP) web address is: <u>https://scp.qtcm.com</u>
- 2. If you need help please contact us at:
  - 833-QTC-RHRP [(833) 782-7477]
  - <u>RHRPSupport@qtcm.com</u>
- 3. Service Center Hours of Operation:
  - Mon-Fri 08:00 23:00ET
  - Saturday 08:00 16:00ET
  - Sunday 08:00 16:00ET
- 4. Revision History

| Date     | Revisions                                                     |  |  |  |  |  |  |  |  |
|----------|---------------------------------------------------------------|--|--|--|--|--|--|--|--|
| 2/9/2024 | 2.9.24 Modified formatting and revised the Table of Contents. |  |  |  |  |  |  |  |  |
|          | - Updated "Navigating the Portal" section, page 8             |  |  |  |  |  |  |  |  |
|          | - Added details on requesting services, pages 9-12            |  |  |  |  |  |  |  |  |
|          | - Added group event roster upload process, page 11            |  |  |  |  |  |  |  |  |
|          | - Added information on approving services, page 13            |  |  |  |  |  |  |  |  |
|          |                                                               |  |  |  |  |  |  |  |  |
|          |                                                               |  |  |  |  |  |  |  |  |

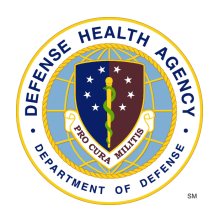

## **Registering for Access**

CUI

- 1. Users needing access to the RHRP Service Component Portal should go to https://scp.qtcm.com.
- 2. Click "New User?" at the bottom of the page.

| https://scp.qtcm.com/my.policy |                                                                                                    | AN 🏠 |
|--------------------------------|----------------------------------------------------------------------------------------------------|------|
| 1                              | 1997 - 1                                                                                                    |      |
|                                | QTC Management Inc. By using or accessing this system, you understand<br>and agree that this system is the property of QTC Management Inc.<br>('QTC') and its affiliates and may be used only for official business<br>purposes by authorized users in accordance with this notice. Such use<br>must be consistent with applicable law, contractual requirements, and<br>QTC policies. Unauthorized use or use in excess of authorization of this<br>system is prohibited and may result in revocation of access and/or legal<br>action. Unauthorized use or use in excess of authorization of this system<br>by may be subject to disciplinary action, including termination. Subject to<br>applicable law, you consent to the monitoring of your use of these<br>computing and information resources. QTC routinely monitors the use of<br>its information technology systems for security, operational, and regulatory<br>and contractual compliance purposes. Subject to applicable law,<br>communications or data stored on QTC information systems are subject<br>to routine monitoring by QTC, and may be disclosed to third parties,<br>including government and law enforcement agencies. |      |
|                                | Agree                                                                                                    |      |
|                                | Cancel                                                                                                    |      |
|                                |                                                                                                    |      |
| N                              | ew User? Support Desk Copyright © 1980 - 2023 - Powered by QTC - A Leidos Company                                                                                                    |      |

3. After clicking **New User?**, the *User Registration* page will pop up. The user should complete all required fields (marked with an asterisk \*).

| -                                                                                                    |            |                                                                                                    |      |                                                                                  |                                                                                 |    |
|----------------------------------------------------------------------------------------------------|------------|----------------------------------------------------------------------------------------------------|------|----------------------------------------------------------------------------------|---------------------------------------------------------------------------------|----|
| First Namo                                                                                                    |            | Middle Name                                                                                                    |      | Last Name                                                                        |                                                                                 |    |
| Find Name                                                                                                    |            | Middle Name                                                                                                    |      | Last Name                                                                        |                                                                                 | 1  |
| Service Component *                                                                                                    |            | Rank*                                                                                                    |      | Phone *                                                                          |                                                                                 |    |
| -Select Component -                                                                                                    | ×          | - Select Hank -                                                                                                    | ~    | Глоги                                                                            |                                                                                 |    |
| Military email address *                                                                                                    |            | Civilian email address                                                                                                    |      | DOD ID *                                                                         |                                                                                 |    |
| Millary Email Address                                                                                                    |            | Civilian Ernal Address                                                                                                    |      | 000 10                                                                           |                                                                                 |    |
| Unit Location *                                                                                                    |            | POC's UIC *                                                                                                    |      | Title/Positi                                                                     | on *                                                                            |    |
| Localian                                                                                                    |            | POCAUC                                                                                                    |      | TEM                                                                              |                                                                                 |    |
|                                                                                                    |            |                                                                                                    |      |                                                                                  |                                                                                 |    |
| UICs to be updated                                                                                                    | L          |                                                                                                    |      |                                                                                  |                                                                                 |    |
| SIR.                                                                                                    | CHC .      |                                                                                                    | UIC. | -                                                                                | unc'                                                                            |    |
| 0.025                                                                                                    | 100        |                                                                                                    | 140° |                                                                                  | 1947                                                                            |    |
|                                                                                                    |            |                                                                                                    |      |                                                                                  |                                                                                 | -  |
| 100                                                                                                    |            |                                                                                                    |      |                                                                                  |                                                                                 |    |
| Sel Par                                                                                                    | LIC        |                                                                                                    |      |                                                                                  |                                                                                 |    |
| Mes.                                                                                                    | uic        |                                                                                                    |      |                                                                                  |                                                                                 |    |
| Justification *                                                                                                    | UIC        |                                                                                                    |      |                                                                                  |                                                                                 |    |
| Justification *                                                                                                    | uc         |                                                                                                    |      |                                                                                  |                                                                                 |    |
| Justification *<br>Justification                                                                                                    | uc         |                                                                                                    |      |                                                                                  |                                                                                 | 11 |
| Authority details                                                                                                    | uic        | Middle Name                                                                                                    |      | Last Name                                                                        | ,e                                                                              | 1  |
| Authority details                                                                                                    | LIIC       | Middle Nama<br>Autority Middle Name                                                                                             |      | Last Name<br>Authority L                                                         | >*<br>auf Norre                                                                 |    |
| Lustication *                                                                                                    | LIIC       | Middle Name<br>Authority Mathe Neme<br>Authority Rank*                                                                          | ]    | Last Name<br>Autorty L<br>Phone *                                                | a mail fearm                                                                    |    |
| Authority details Fra Name * Authority Insteam Authority Service Component * Select Component - Select Component -                                                                                                    | UIC        | Middle Name<br>Authority Marke Nerre<br>Authority Rank –<br>- Salect Teak –                                                     |      | Last Name<br>Authority L<br>Phone *<br>Authority P                               | s*<br>and Theorem                                                               |    |
| Unit Station *                                                                                                    | UIC<br>VIC | Middie Name<br>Authority Matte Nerse<br>Authority Rank*<br>- Saiwel Reik-<br>Millary email address                              |      | Last Name<br>Authority L<br>Phone *<br>Givilian en                               | s*<br>auf Norro<br>Toros                                                        |    |
| Auditorian * Auditorian Authority details First Name * Audity for Name Audity for Name Audity Serve Component * -Beditor * Audity for Name Audity Serve Audity Serve Audity Se | vc         | Middle Name<br>Auftorfy Middle Name<br>Aufhoffy Rank<br>- Salect Tseek -<br>Millary ornali address<br>Aufhoffy Midary Strate A  |      | Last Norm<br>Authority L<br>Phone *<br>Civilian em<br>Authority C                | a al Tiarre<br>and Tiarre<br>Tiara<br>1911 adores S.<br>Diala Schemistra Adores |    |
| Authority details  First Name *  Authority Service Component *  Calcular Service Component *  Calcular Component *  Calcular Service Component *  Calcular Service Component *  Calcular S | vc         | Middle Name<br>Aufborty Midle Name<br>Aufborty Midle Name<br>- Salect Free -<br>Miday denail address<br>Aufborty Milary Small A |      | Last Norm<br>Authority L<br>Phone *<br>Authority P<br>Givilian en<br>Authority C | o *<br>auf Narre<br>Titune<br>Vall adofres S<br>Johan Ernel Address             |    |

CUI

- 4. Once all required fields are completed, the user will click **Submit Request**. The request will then be sent to the approval authority's military email address (identified in the *Authority details*).
- 5. Once the approval authority has approved the request, the user will receive an email stating "RHRP-3 Service Component Portal registration is approved". The email will prompt the user to **Sign In Now >**.

| RHRP Service Component Registration (ACTION REQUIRED) (DO NOT REPLY) Interview                                                                                                    |                     |         | •     | Ø |
|----------------------------------------------------------------------------------------------------|---------------------|---------|-------|---|
| nhrpscpregistration@qtcm.com<br>to SC Dawana.RHP3 *                                                                                                    | 24, 2021, 11:16 AM  | ☆       | *     | : |
| Dear Dawana Brickhouse,                                                                                                    |                     |         |       |   |
| Your RHRP Service Component Portal registration is approved. Please sign in to RHRP Service Component Portal by clicking on the link below. Remember that the email address you used to regist the portal. | ster will be your u | user na | ame o | n |
| Sign In Now >                                                                                                    |                     |         |       |   |
| To register or sign on please use one of these supported browsers: Google Chrome, Microsoft Edge, or Mozilla Firefox.                                                                                      |                     |         |       |   |
| Sincerely,                                                                                                    |                     |         |       |   |
| Quality.<br>Timelines.<br>Customer Service.                                                                                                    |                     |         |       |   |

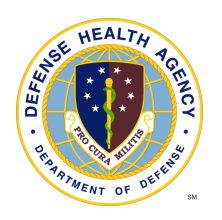

## Accessing the Portal

- 1. The user's CAC must be inserted anytime they are accessing the SC portal.
- 2. When the user agreement page displays, click "Agree" to access the SCP login page.

| Reserve Health<br>Readiness Program                                                                                                    |
|----------------------------------------------------------------------------------------------------|
| erty of QTC, a Leidos Company, and its<br>I for the use of authorized users only. All<br>ing this computing system may be monitored<br>ersonnel or by a third party. The corporation<br>ponitor and review user activity, files, and |
| nauthorized use of this system is strictly<br>in revocation of access, disciplinary action<br>nd/or legal action.                                                                                                    |
|                                                                                                    |

3. Login using registered email address and password.

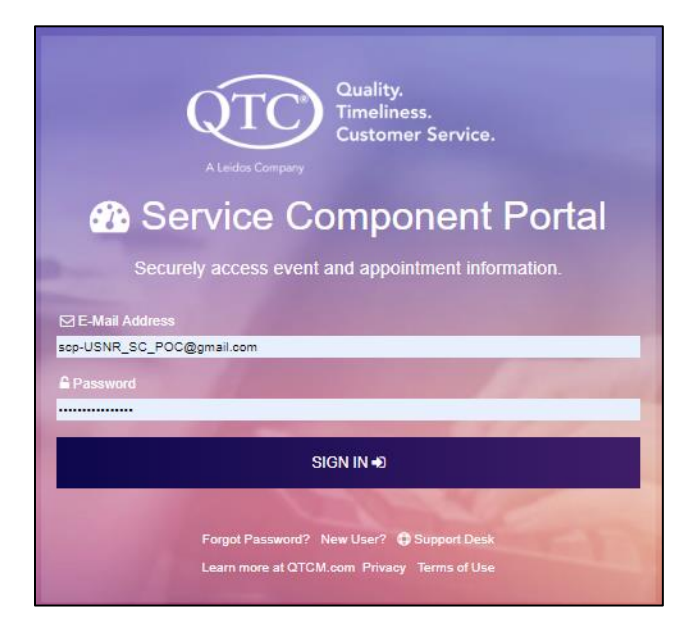

- 4. Users can also register for access, get password assistance and submit an IT trouble ticket from the login screen:
  - Register for system access by clicking "**New User?**"; same process as the section above "*Registering for Access*"
  - Get password assistance by clicking "Forgot Password?"
  - Note: Passwords expire and must be reset every 60 days. If the user has not accessed their SCP account in 180+ days, they will need to reset their account by clicking "Forgot Password?"

|   | Reserve Health<br>Readiness Program                                                                                                    |                                                                                | User Registration           |
|---|----------------------------------------------------------------------------------------------------|--------------------------------------------------------------------------------|-----------------------------|
|   |                                                                                                    | CONTROLLED UNCLASSIFIED INFORMATION                                            |                             |
| E | Can't sign in <b>?</b> Forgot your                                                                                                    | password ?                                                                     |                             |
|   | Email Address: * Enter your email address Email me reset instructions Cancel Note about spam filters: If you don't get an ema Technical Questions or Issues? Contact 833-Q | il from us within a few minutes, please be sure to c<br>TC-RHRP / 833-782-7477 | heck your spam filter.      |
|   |                                                                                                    | CONTROLLED UNCLASSIFIED INFORMATION                                            |                             |
|   | Copyright © 1980 - 2024 QTC - A Leidos Company                                                                                                    | Privacy Terms of Use                                                           | & Accessibility/Section 508 |

- Submit a help desk ticket by clicking "Support Desk"
- This feature can be used to report any technical issues the user may experience with the portal.

| QTO QTC ServiceDesk Support Reques                 |                                                                                                    |
|----------------------------------------------------|----------------------------------------------------------------------------------------------------|
| QTC ServiceDe:<br>Please fill out below and submit | sk Support Request<br>I to create a QTC ServiceDesk Support Request                                       |
| 🛔 Requestor Name 🖲                                 | Requestor Name                                                                                            |
| 👑 User Type 🖯                                      | Select 🗸                                                                                                  |
| Affected System/Application 0                      | Select 🗸                                                                                                  |
| ■ Nature Of Issue <b>0</b>                         | Select 🗸                                                                                                  |
| 🖵 Computer Type 🖲                                  | Microsoft Windows Desktop/Laptop Tablet (MacBook) Smartphone (Google/Android)                             |
|                                                    | Mac Desktop/Laptop         Tablet (Windows)         Smartphone (Other)                                    |
|                                                    | Tablet (Google/Chromebook)     Smartphone (Apple/IOS)     Other Device (Please See Issue/Request Summary) |
| ≓ Network Connection 0                             | Select 🗸                                                                                                  |
| 🔳 Issue/Request Summary 🖲                          | Issue/Request Summary                                                                                     |

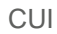

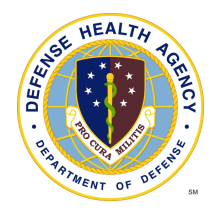

## Navigating the Portal

Once logged in to the portal the user will have the ability to conduct searches (Group Event and Service Member), request services (Bulk Request, Group Event or Single Appointment), and approve services (Depending on assigned role), view reports and FAQs.

### **Searching for a Group Event**

From "Group Event Search", the user can search their group event requests by entering any of the following fields:

• UIC, Service Component, Event Status, Event ID, Event Date, City/State

| Last Login: 12/21/2023 13:02:24 | PST                                          |                      | CONTROLLED UNC                 | LASSIFIED INFORMATION | rhrp3_usar_ge_               | approver@gmail.com • |
|---------------------------------|----------------------------------------------|----------------------|--------------------------------|-----------------------|------------------------------|----------------------|
| Q Group Event Search Q Serv     | e Health<br>ess Program<br>ice Member Search | Request Services 🛛 🖉 | Addrove Services 📾 Reports FAC | 36                    |                              |                      |
| <b>Q</b> Search Ev              | /ent                                         |                      |                                |                       |                              |                      |
| EVENT FROM DATE                 |                                              | EVENT TO DATE        |                                | EVENTID               | EVENT STATUS                 |                      |
| MM/DD/YYYY                      |                                              | MM/DD/YYYY           |                                | Enter Event ID        | - Select Event Status -      | ~                    |
| CITY                            | STATE                                        |                      | SERVICE COMPONENT              | UIC(s)                | RemoveAll                    |                      |
| Enter City                      | - Select State -                             | ~                    | U.S. Army Reserve (USAR)       | Enter UIC             |                              | C Search             |
| UIC EVENT STATUS                | EVENT ID                                     | SERVICE CO           | MPONENT EVENT                  | DATE CITY STAT        | TE EVENT COORDINATOR EVENT F | REGION               |
|                                 |                                              |                      | No da                          | ta available.         |                              |                      |
| showing 0 to 0 of 0 entries     |                                              |                      |                                |                       |                              | Previous Next        |
|                                 |                                              |                      | CONTROLLED UNCL                | ASSIFIED INFORMATION  |                              |                      |
|                                 |                                              |                      |                                |                       |                              |                      |

## Searching for a Service Member

From "Service Member Search", the user can search for requests by entering any of the following fields:

Request Type, DOD ID, DOB, UIC, Last 4 of SSN, Last/First Name

| Last Login: 12/21/2023 13:02:2 | 14 PST                                                      |                  | CONTROLLED U                 | INCLASSIFIED INFORMATI | ION        | rhrp3_usar_ge_approver@gmail.com • |
|--------------------------------|-------------------------------------------------------------|------------------|------------------------------|------------------------|------------|------------------------------------|
| Q Group Event Search Q Ser     | ve Health<br>ness Program<br>vice Member Search <b>1</b> Re | quest Services 오 | Approve Services 🏾 © Reports | FAQs                   |            |                                    |
| <b>Q</b> Search S              | ervice Mem                                                  | ber              |                              |                        |            |                                    |
| REQUEST TYPE                   |                                                             | SM LAST NAME     |                              | SM FIRST NAME          |            | DOB                                |
| - Select Request Type -        | ~                                                           | Enter Last Name  |                              | Enter First Name       |            | MM/DD/YYYY                         |
| DOD ID                         | SSN                                                         |                  | UIC(s)                       |                        | RemoveAll  |                                    |
| Enter DOD ID                   | Enter Last 4-Digits                                         |                  | Enter UIC                    |                        |            | C Search                           |
| SERVICE MEMBER NA              | ME                                                          | DOD ID           | UIC                          | SSN (LAST 4-DIGITS)    | DOB SERVIC | E COMPONENT                        |
|                                |                                                             |                  | No                           | data available.        |            |                                    |
| Showing 0 to 0 of 0 entries    |                                                             |                  |                              |                        |            | Previous Next                      |
|                                |                                                             |                  | CONTROLLED U                 | NCLASSIFIED INFORMAT   | ΠΟΝ        |                                    |
| Copyright © 1980 -             | 2023 QTC - A Leidos Comp                                    | any              | Privad                       | cy Terms of Use        |            | & Accessibility/Section 508        |

### **Requesting Services**

Users can request services for their unit by clicking **Upload Bulk Request(s)**, **Request Group Event** or **Request Single Service Member.** See details below for submitting each type of request.

| Last Login: 12/21/2023 13:02:24 PST                                              | CONTROLLED UNCLASSIFIED INFORMATION                                                     |
|----------------------------------------------------------------------------------|-----------------------------------------------------------------------------------------|
| Reserve Health<br>Readiness Program                                              |                                                                                         |
| Q Group Event Search Q Service Member Search                                     | Request Services Approve Services C Reports FAQs                                        |
| ▲ Request Services I                                                             | Page                                                                                    |
| Upload Bulk Request(5)     Request Group Event     Request Single Service Member | LUpload Bulk Request(s)     O In-Clinic ○ Call Center     File Formats Supported: .xlsm |
|                                                                                  | Choose file or drag it<br>here.                                                         |
|                                                                                  | Le Download Template                                                                    |

#### Upload Bulk Request

- 1. Click Request Services and Upload Bulk Request.
- 2. Select In-Clinic or Call Center.
- 3. Download the template (if needed).
- 4. Fill in the required fields- click each red cell and select or enter the data (columns A-H).

|   | А              | В                        | С           | D          | E           | F            | G                | Н        |                       | J                          | κ           |
|---|----------------|--------------------------|-------------|------------|-------------|--------------|------------------|----------|-----------------------|----------------------------|-------------|
| 1 | Request Type 🔽 | Service Component        | 🝸 SSN 🛛 🔽   | DOD ID 🗾 🔽 | Last Name 💌 | First Name 💌 | Middle Initial 💌 | DOB 🔽    | Audio - Stand Alone 💌 | Audio with Exam (PHA/PHY 🔽 | Dental Exam |
| 2 | In-Clinic      | U.S. Army Reserve (USAR) | 123-45-6789 | 9876543210 | SM LNAME    | SM FNAME     | MI               | 01/01/80 |                       |                            |             |
| 3 | In-Clinic      |                          |             |            |             |              |                  |          |                       |                            |             |
| 4 |                |                          |             |            |             |              |                  |          |                       |                            |             |
| 5 |                |                          |             |            |             |              |                  |          |                       |                            |             |

5. Double click on the services needed cells (starting with column I) and select the appropriate items

| Vision - Stand Alone - Row 2                                                                                                    | × |
|----------------------------------------------------------------------------------------------------|---|
| 🗆 Select All / None                                                                                                    |   |
| Comprehensive eye exam     Eye examination with refraction and prescription     Tonometry     Vision - Monocular     Vision Screen with color and with & without correction |   |
| ↓ · · · · · · · · · · · · · · · · · · ·                                                                                                    | 1 |
| Apply to All Rows Apply to Empty Rows OK Cancel                                                                                                    |   |

- 6. Repeat for each Service Member.
- 7. Save the file and then Upload.

#### CUI

#### **Request Group Event**

- 1. Click Request Services and Request Group Event
- 2. On the Event Detail tab, enter all of the required event details (marked with \*)

| QTC Event D                    | Detail Medic       | al Services          | Dental Services       | S | Service Member Roster   | POC/Notes |
|--------------------------------|--------------------|----------------------|-----------------------|---|-------------------------|-----------|
| Controlled Unclassified Inform | nation             |                      |                       |   |                         |           |
| Add Event                      |                    |                      |                       |   |                         |           |
|                                |                    |                      |                       |   |                         |           |
| Event ID                       | Service Component* | Date Event Requested | Type of Event *       |   | Other                   |           |
| Event ID                       | - Component - 🗸 🗸  | 01/09/2024           | - Select Event Type - | ~ | Other                   |           |
| Event Start Date*              | Start Time         | # of Hours / Day     | Event End Date*       |   | Lunch Break On / Off Po | ost*      |
| MM/DD/YYYY                     | - Select Hi 🗸      | - Select - 🗸 🗸 🗸     | MM/DD/YYYY            |   | - Select - 🗸            | ~         |
| Event Address*                 | Event Zip Code*    | Event City*          | Event State*          |   | Region                  |           |
| Address Line 1                 | Zip Code           | City                 | - State -             | ~ | - Select State -        |           |
| Address Line 2                 |                    |                      |                       |   |                         |           |

3. On the **Medical Services** and **Dental Services** tabs, select the services requested and the estimated quantity for each

| QTC           | Event Detail                     | Medical Services | Dental Services                      | Service Member Roster | POC/Notes |
|---------------|----------------------------------|------------------|--------------------------------------|-----------------------|-----------|
|               |                                  |                  |                                      |                       |           |
| Controlled Ur | classified Information           |                  |                                      |                       |           |
| Add Dental S  | ervices                          |                  |                                      |                       |           |
|               |                                  |                  |                                      |                       |           |
| Dental Ever   | nt Administration                |                  |                                      |                       |           |
| Dental Exa    | ns                               |                  |                                      |                       |           |
|               |                                  |                  |                                      |                       |           |
| Compr         | ehensive oral evaluation – Group |                  | Comprehensive oral                   | evaluation – Group    |           |
| Event Lier    | 1,2,3 •                          |                  | InClinic (Rarely used) <sup>or</sup> |                       |           |
| 🗹 Dental      | Bitewings 🖲                      | *                | Panographic radiogr                  | aph <sup>0</sup>      | × 0 A     |
|               |                                  | Est              | # SMs                                |                       | Est # SMs |
|               |                                  | mu               | st be                                |                       | must be   |
|               |                                  | 250              | ween 1-<br>00.                       |                       | 2500.     |
|               |                                  |                  |                                      |                       |           |

4. On the POC/Notes tab, enter the required point of contact information.

| TC                       | Event Deta   | il                | M            | edical Services        |            | Dental Services | Service Member Roster | POC/Notes         |
|--------------------------|--------------|-------------------|--------------|------------------------|------------|-----------------|-----------------------|-------------------|
| ntrolled Unclassifie     | d Informatio | n                 |              |                        |            |                 |                       |                   |
| d POC/Notes              |              |                   |              |                        |            |                 |                       |                   |
|                          |              |                   |              |                        |            |                 |                       |                   |
| РОС                      |              |                   |              |                        |            |                 |                       |                   |
| Unit Pre-Event POC*      |              | Unit Alternate PO | с            | Unit On-Site Event PC  | x          |                 |                       |                   |
| Unit Pre-Event POC First | st Name      | Unit Alternate PO | E First Name | Unit On-Site Event POO | First Name |                 |                       |                   |
| Unit Pre-Event POC Las   | st Name      | Unit Alternate PO | CLast Name   | Unit On-Site Event POO | Last Name  |                 |                       |                   |
| Unit Pre-Event POC Rai   | nk           | Unit Alternate PO | C Rank       | Unit On-Site Event POO | Rank       |                 |                       |                   |
| Primary Phone            | EXT          | Primary Phone     | DIT          | Primary Phone          | EXT        |                 |                       |                   |
| Secondary Phone          | DIT          | Secondary Phone   | DAL          | Secondary Phone        | EXT        |                 |                       |                   |
| emall address            |              | email address     |              | emall address          |            |                 |                       |                   |
| Other Event POC          |              |                   |              |                        |            |                 |                       |                   |
| FIRST NAME               |              | LAST NAME         |              | RANK NAME              | POC TYP    | PE PHO          | NE NUMBER S           | ECOND PHONE EMAIL |
|                          |              |                   |              |                        |            |                 |                       |                   |
|                          |              |                   |              |                        |            |                 |                       |                   |
|                          |              |                   |              |                        | 🖺 Save     | C Refresh       |                       |                   |

5. Once all of the required information is entered, click **Save**. This will submit the request. An RHRP Event Manager will be assigned to finalize the planning and coordination.

| QTO                 | Event Detail     | Medical S      |                | Dental Services |           |    |           | POC/           | lotes          | Receiv |
|---------------------|------------------|----------------|----------------|-----------------|-----------|----|-----------|----------------|----------------|--------|
| Controlled Unclassi | fied Information |                |                |                 |           |    |           |                |                |        |
| Edit Event          |                  |                |                |                 |           |    |           |                |                |        |
| Event ID            | Service Co       | omponent*      | 1 Info         |                 |           | :  | ×er       |                | Request Source |        |
| CA-SA-20240209-R-01 |                  | Reserve (USAR) | Request Succes | ssfully Saved   |           |    | er        |                |                |        |
| Event Start Date*   | Start Time       |                |                |                 |           |    | ch Break  | On / Off Post* |                |        |
| 02/09/2024          | 00               | • :00          |                |                 |           | ОК | elect - 🗸 | On             | ~              |        |
| Event Address*      | Event Zip        | Code*          | Event City*    | Eve             | nt State* |    | Region    |                |                |        |
| 21700 Copley Drive  |                  |                | San Dimas      | Ca              | alifornia | ~  |           |                |                |        |
| Address Line 2      |                  |                |                |                 |           |    |           |                |                |        |

6. If the user has the event roster available at the time of the request, it can be uploaded once the request is saved. If the roster is not available at the time of the request, this step can be done later by using the "Search Group Event" feature, opening the event request and adding (or updating) the roster. Additions can be made by adding to the original roster and uploading. Deletions can be made by

| QTC Event Detail                                         | Medical Services Dental Service | s Roster Upload | Service Member Roster | POC/Notes | Received Approved |
|----------------------------------------------------------|---------------------------------|-----------------|-----------------------|-----------|-------------------|
| Roster Upload                                            |                                 |                 |                       |           |                   |
| File Formats Supported: .xlsx Choose File No file chosen | ± Upload ▲ Download Template    |                 |                       |           |                   |
| S Upload History                                         |                                 |                 |                       |           |                   |
|                                                          |                                 |                 |                       |           |                   |
|                                                          | 5                               | Save CRefresh   |                       |           |                   |

- 7. Once the event is saved, click on the Roster Upload tab to add the roster. If needed, click Download Template to save a copy of the RHRP-EventRoster.xlsx template.
- 8. Open the template, enter the DODIDs in Column A (beginning in Row 2) and save the file. The file must be saved as .xlsx

| File       Hom       Inser       Page       Form       Data       Revit       View       Acrol Tear $\bigcirc$ Tell me       Cinco, J $\bigcirc$ Share         Paste $\checkmark$ $\bigcirc$ $\bigcirc$ <t< th=""><th></th><th><del>،</del> ۴</th><th>ð</th><th></th><th>RHRF</th><th>D-EventRoste</th><th>er - Excel</th><th>T</th><th></th><th><math>\rightarrow</math></th><th></th></t<> |      | <del>،</del> ۴ | ð         |               | RHRF          | D-EventRoste                          | er - Excel                                  | T                |              | $\rightarrow$ |   |
|----------------------------------------------------------------------------------------------------|------|----------------|-----------|---------------|---------------|---------------------------------------|---------------------------------------------|------------------|--------------|---------------|---|
| A       E       %       Conditional Formating*       E $P$ Pase       Font       Alignment       Number       P format as Table*       Cells       Editing         Clipboard $rs$ Alignment       Number $fx$ $rs$ $rel       rel       rel     $                                                                                                    | Fi   | le Hon         | n Inse    | er Page Fo    | orm Data R    | evie View A                           | crol Team                                   | ♀ Tell me        | Cinco, J     | A Share       | e |
| A16 $\cdot$ $\cdot$ $f_x$ $f_x$ A       B       C       D       E       F       G       H         1       DOD ID       -       -       -       -       -       -       -       -       -       -       -       -       -       -       -       -       -       -       -       -       -       -       -       -       -       -       -       -       -       -       -       -       -       -       -       -       -       -       -       -       -       -       -       -       -       -       -       -       -       -       -       -       -       -       -       -       -       -       -       -       -       -       -       -       -       -       -       -       -       -       -       -       -       -       -       -       -       -       -       -       -       -       -       -       -       -       -       -       -       -       -       -       -       -       -       -       -       -       -       -       -<                                                                                                    | Past | te 💉           | A<br>Font | E<br>Alignmen | %<br>t Number | E Condition<br>Format a<br>Cell Style | nal Formatti<br>s Table *<br>ss *<br>Styles | ing * 👘<br>Cells | P<br>Editing |               | ~ |
| Abb     F     G     H       A     B     C     D     E     F     G     H       1     DOD ID     -     -     -     -     -       2     -     -     -     -     -     -       3     -     -     -     -     -     -       4     -     -     -     -     -     -       5     -     -     -     -     -     -       6     -     -     -     -     -     -       7     -     -     -     -     -     -       9     -     -     -     -     -     -       10     -     -     -     -     -     -       12     -     -     -     -     -     -       13     -     -     -     -     -     -                                                                                                    |      | -              |           |               | 4 F           |                                       | ,                                           |                  |              |               |   |
| A         B         C         D         E         F         G         H           1         DOD ID                                                                                                    | Alt  | 5              | *         | ~             | √ Jx          |                                       |                                             |                  |              |               | * |
| 1     DOD ID       2                                                                                                    |      | А              |           | В             | С             | D                                     | E                                           | F                | G            | Н             | - |
| 2                                                                                                    | 1    | DOD ID         |           |               |               |                                       |                                             |                  |              |               |   |
| 3     3       4     1       5     1       6     1       7     1       8     1       9     1       10     1       11     1       12     1       13     1                                                                                                    | 2    | 1920156        | 249       |               |               |                                       |                                             |                  |              |               |   |
| 4                                                                                                    | 3    | 1920209        | 941       |               |               |                                       |                                             |                  |              |               |   |
| 5     6       6     6       7     6       8     6       9     6       10     6       11     6       12     6       13     6                                                                                                    | 4    | 1920288        | 363       |               |               |                                       |                                             |                  |              |               |   |
| 6     6       7     6       8     9       9     6       10     6       11     6       12     6       13     6                                                                                                    | 5    | 1920456        | 509       |               |               |                                       |                                             |                  |              |               |   |
| 7                                                                                                    | 6    | 1920577        | 286       |               |               |                                       |                                             |                  |              |               |   |
| 8 9 9 10 11 12 13 14                                                                                                    | 7    | 1920024        | 299       |               |               |                                       |                                             |                  |              |               |   |
| 9     0       10     0       11     0       12     0       13     0                                                                                                    | 8    | 1920496        | 809       |               |               |                                       |                                             |                  |              |               |   |
| 10     11       11     12       13     14                                                                                                    | 9    | 1920461        | 754       |               |               |                                       |                                             |                  |              |               |   |
| 11 12 12 12 12 12 12 12 12 12 12 12 12 1                                                                                                    | 10   | 1920005        | 403       |               |               |                                       |                                             |                  |              |               |   |
| 12 13 13 14 14 14 14 14 14 14 14 14 14 14 14 14                                                                                                    | 11   | 1920112        | 081       |               |               |                                       |                                             |                  |              |               |   |
| 13                                                                                                    | 12   | 1920536        | 084       |               |               |                                       |                                             |                  |              |               |   |
| 14                                                                                                    | 13   | 1920087        | 292       |               |               |                                       |                                             |                  |              |               |   |
| 14                                                                                                    | 14   | 2113314        | 007       |               |               |                                       |                                             |                  |              |               |   |
|                                                                                                    | 15   | 1920010        | 872       |               |               |                                       |                                             | -                |              |               | - |
| Service Member Roster     (+)                                                                                                    | 4    | •              | Ser       | vice Mem      | ber Rostei    | r (+)                                 |                                             |                  |              | •             |   |
| Ready 🖩 🗉 – — + 100%                                                                                                    | Read | ly             |           |               |               | #                                     |                                             |                  | -            | -+ 100        | 6 |

- 9. On the **Roster Upload** tab, click **Upload** to add the roster to the event. Once the upload process is complete, the individuals attending will appear on the **Service Member Roster** tab. The event is now ready to be planned.
  - Note: During the roster upload process, the event will be locked.

Roster Upload is in process. Updates to this Event can be resumed once processing has completed.

- No services can be added or removed.
- No buttons except refresh will be available.
- No changes can be made to the event.
- The message above will remain present.
- All editing services will be re-enabled once the upload is completed.
- User can press **Refresh** to update the status of upload.
- 10. Once the upload is complete, all of the service members will be shown with the services requested marked.

| QTC Event                                                                                                    | Detail   |      | Medical    | Services |     | Dental Service | \$ | Roster U | pload | Service Member | Roster  |     | POC/Notes | Receive | ed Approved |
|----------------------------------------------------------------------------------------------------|----------|------|------------|----------|-----|----------------|----|----------|-------|----------------|---------|-----|-----------|---------|-------------|
|                                                                                                    |          |      |            |          |     |                |    |          |       |                |         |     |           |         |             |
| Roster Search                                                                                                    |          |      |            |          |     |                |    |          |       |                |         |     |           |         |             |
| stal # n10k #manded Fuent                                                                                                    |          |      |            |          |     |                |    |          |       |                |         |     |           |         |             |
| und no une nuested uren y + Add Service Member<br>Search:                                                                                                    |          |      |            |          |     |                |    |          |       |                |         |     |           |         |             |
| SERVICE MEMBER NAME 11 UIC 11 SSN 11 DOO D 11 AUDIO DENTAL EXAMS IMMUNIZATIONS LAB SERVICES ALONE MISCELLANEOUS PHA BHS STAND ALONE PHYSICLES VISION PAPERWORK STATUS |          |      |            |          |     |                |    |          |       |                | ACTIONS |     |           |         |             |
| *Steele-Villanueva, Mackenna                                                                                                    |          | 2596 | 1920496809 | nla      | nla | 8              | ۵  | nia      | n/a   | nla            | n/a     | n/a | n/a       | 8       | å.          |
| *HEINRICH, GARE                                                                                                    |          | 6919 | 1920005403 | nla      | nia | ø              | ø  | n/a      | n/a   | n/a            | n/a     | n/a | n/a       | 8       | 44          |
| • Wardell, okuma                                                                                                    | W6E113   | 5877 | 1920536084 | nia      | nia | 8              | ۵  | n/a      | n/a   | nia            | n/a     | n/a | n/a       |         | 44          |
| *Kolorman, brandon                                                                                                    | FF082    | 0697 | 1920577286 | nta      | nia | 8              | 8  | n/a      | n/a   | nia            | n/a     | n/a | n/a       |         | 4           |
| PRITCHETT, MENDEZ                                                                                                    | W8DVZK   | 5266 | 1920456509 | nta      | nia | 8              | ۵  | n/a      | n/a   | nia            | n/a     | n/a | n/a       | 8       | 4           |
| Mclennan, Naran                                                                                                    | M14185SN | 3958 | 1920010872 | nta      | n/a | 8              | 8  | n/a      | n/a   | n/a            | n/a     | n/a | n/a       |         | 4           |
| AUBE, Orren Yoav                                                                                                    | WTQ2A8   | 2794 | 1920461754 | nia      | n/a | 8              | ۵  | n/a      | n/a   | n/a            | n/a     | n/a | n/a       | 8       | 4           |
| Louis-Jean, Tieghan                                                                                                    | WSTAAA   | 7186 | 1920156249 | nia      | n/a | 8              | 8  | n/a      | n/a   | n/a            | n/a     | n/a | n/a       | 8       | 4           |
| Neverette, KALEEM                                                                                                    | WS2ZA4   | 5775 | 2113314007 | nia      | n/a | a              | ٥  | n/a      | n/a   | n/a            | n/a     | n/a | n/a       |         | 44          |
| Nowing 1 to 9 of 9 entries Previous 1                                                                                                    |          |      |            |          |     |                |    |          |       |                | 1 Next  |     |           |         |             |

- 11. Making roster changes prior to the event.
  - To add someone to the group event, click + Add Service Member, complete the required information, select the appropriate services and click Save.
  - To remove someone from the event click ACTIONS and confirm by clicking Yes or No
     + Prior to 5 days before the event, the SM will be "Inactivated" and no fee will apply
    - + Within 5 days of the event, the SM will be considered a "No Show" and the no-show fee will apply

| QTC                          | ent Detail                                            |       | Med        | dical Serv | ices            | Dental S      | Services         | Ro                 | ster Upload   | Service Me             | mber Roster |        | POC/Notes                  | 3        | Received   |
|------------------------------|-------------------------------------------------------|-------|------------|------------|-----------------|---------------|------------------|--------------------|---------------|------------------------|-------------|--------|----------------------------|----------|------------|
| Roster Search                |                                                       |       |            |            |                 |               |                  |                    |               |                        |             |        |                            |          |            |
| atal # of SMs Attended Even  | al ≢ of SMs Attended Event c L ### Covering Furnisher |       |            |            |                 |               |                  |                    |               |                        |             |        |                            |          |            |
| dd Services To All           |                                                       |       |            |            |                 |               |                  |                    |               |                        |             |        |                            |          |            |
| Search:                      |                                                       |       |            |            |                 |               |                  |                    |               |                        |             |        |                            |          |            |
| SERVICE MEMBER<br>NAME       | UIC 1                                                 | SSN 1 | DOD ID     | AUDIO      | DENTAL<br>EXAMS | IMMUNIZATIONS | LAB<br>SERVICE S | MHA STAND<br>ALONE | MISCELLANEOUS | PHA BHS STAND<br>ALONE | PHYSICALS   | VISION | DIAGNOSTICS &<br>PAPERWORK | STATUS   | ACTIONS    |
| Neverette, KALEEM            | WS2ZA4                                                | 5775  | 2113314007 | n/a        | n/a             | ۵             | n/a              | n/a                | n/a           | n/a                    | n/a         | n/a    | n/a                        |          | <b>4</b> e |
| Kotorman, brandon            | FF082                                                 | 0697  | 1920577286 | n/a        | n/a             | ۵             | n/a              | n/a                | n/a           | n/a                    | n/a         | n/a    | n/a                        |          | *          |
| *last-Donal's, first-Donal's | WSR3AAWSR                                             | Z567  | 1000545678 | n/a        | n/a             | ۵             | n/a              | n/a                | n/a           | n/a                    | n/a         | n/a    | n/a                        |          | <b>4</b> * |
| Mclennan, Naran              | M14185SN                                              | 3958  | 1920010872 | n/a        | n/a             | n/a           | n/a              | n/a                | n/a           | n/a                    | n/a         | n/a    | n/a                        | ۵        | -          |
| Wardell, okuma               | W6E113                                                | 5877  | 1920536084 | n/a        | n/a             | n/a           | n/a              | n/a                | n/a           | n/a                    | n/a         | n/a    | n/a                        | ۲        | 4          |
| howing 1 to 5 of 5 entries   |                                                       |       |            |            |                 |               |                  |                    |               |                        |             |        |                            | Previous | 1 Next     |
|                              |                                                       |       |            |            |                 |               |                  |                    |               |                        |             |        |                            |          |            |

#### **Request Single Service Member**

- 1. Click Request Services and Request Single Service Member.
- 2. On the Add Request screen, select the Request Type, enter the DODID.
- 3. Click >>Get Demographic Data. This will retrieve the SM's data from DEERS.

| QTC             |                                                                                   |   |                     |             | Request |        |
|-----------------|-----------------------------------------------------------------------------------|---|---------------------|-------------|---------|--------|
| Controlled Uncl | assified Information                                                              |   |                     |             |         |        |
| Add Request     |                                                                                   |   |                     |             |         |        |
| Request Type*   | - Request Type -<br>- Request Type -<br>In-Clinic<br>Call Center<br>Record Update | ~ | Date of<br>Request* | 01/09/2024  | DOD ID* | DOD ID |
|                 |                                                                                   |   | N Cat Demogra       | Paphic Data |         |        |

4. Click on the **Medical Services**, **Dental Services** or **Dental Treatments** tab to request services and click **Save**. Once the request is approved, the services will be scheduled with the SM.

| QTC                        | Request                                                                                                    | Service Member                    | Medical Services | Dental Services                              | Dental Treatments                                                                                                 | POC/Notes                   | Received; NOT Pre-Approv |
|----------------------------|----------------------------------------------------------------------------------------------------|-----------------------------------|------------------|----------------------------------------------|----------------------------------------------------------------------------------------------------|-----------------------------|--------------------------|
| Controlled                 | I Unclassified Information                                                                                                    | 1                                 |                  |                                              |                                                                                                    |                             |                          |
| Edit Denta                 | I Services                                                                                                    |                                   |                  |                                              |                                                                                                    |                             |                          |
| Dental                     | zams                                                                                                    |                                   |                  |                                              |                                                                                                    |                             |                          |
| Ar<br>Co<br>Do<br>Do<br>Pa | nual Dental Exam (Compre<br>mplete series x-ray<br>ental bitewing, set of three f<br>ental bitewing, single film<br>nographic x-ray | hensive Oral Examination)<br>ilms |                  | ☐ Annua<br>☐ Dental<br>☐ Dental<br>☐ Intraor | Dental Exam (Periodic Oral<br>bitewing, set of four films as<br>bitewing, set of two films<br>al periapical x-ray | Examination)<br>; indicated |                          |
|                            |                                                                                                    |                                   |                  | Save 2 Refres                                | h                                                                                                    |                             |                          |

### **Approving Services**

1. Designated Service Component users are assigned as "approvers" and can review and approve requests for services by clicking **Approve Services**. Once a request is approved, it will be scheduled and completed.

| Last Login: 12/19/2023 10:37:18 PS | P                                       |                    | CONTROLLED UNCL                | ASSIFIED INFORMATION |                | rhrp:                   | 1_usar_ge_approver@gmail. | com - |
|------------------------------------|-----------------------------------------|--------------------|--------------------------------|----------------------|----------------|-------------------------|---------------------------|-------|
| Q Group Event Search Q Service     | lealth<br>s Program<br>Member Search ≰1 | Request Services 🐱 | Approve Services 📽 Reports FAC |                      |                |                         |                           |       |
| Q Search Eve                       | nt                                      | EVENT TO DATE      |                                | EVENT ID             |                | EVENT STATUS            |                           |       |
| MM/0D/WW                           |                                         | MM/DD///W          |                                | Enter Event ID       |                | - Select Event Status - |                           |       |
| Ministration of the second         |                                         | Managerrer         |                                | Effect serves to     |                | * Other Letter June .   |                           |       |
| CITY                               | STATE                                   |                    | SERVICE COMPONENT              | UIC(s)               |                | RemoveAll               |                           | _     |
| Enter City                         | - Select State -                        | v                  | U.S. Army Reserve (USAR)       | Enter UIC            |                |                         | C Q Sear                  | ch    |
| UIC : EVENT STATUS                 | EVENT ID                                | SERVICE CO         | MPONENT : EVENT D              | DATE : CITY          | STATE EVENT CO | ORDINATOR               | EVENT REGION              |       |
|                                    |                                         |                    | No dat                         | a available.         |                |                         |                           |       |
| Showing 0 to 0 of 0 entries        |                                         |                    |                                |                      |                |                         | Previous 1                | Vext  |
|                                    |                                         |                    | CONTROLLED UNCL                | ASSIFIED INFORMATION |                |                         |                           |       |
| Convright @ 1980 - 2022            | OTC - A Leidos Com                      | inany              | Privacy *                      | Terms of Use         |                | & Accessibility/Section | on 508                    |       |

2. Select Group Events, In Clinic or Call Center.

| Service Com         | ponent Approval | 😤 Group Events | 🛱 In-Clinic 📞 Call Center | @ RHRP3_USAR_ | GE_APPROVER@gmail.com |
|---------------------|-----------------|----------------|---------------------------|---------------|-----------------------|
| 📽 Group Eve         | ents            |                |                           |               |                       |
| Upcoming Events     |                 |                | Q Searc                   | h             |                       |
| Event Code          | Approval Status | Start Date     | End Date                  | State         | Action                |
| tx-sa-20230301-r-02 | Unapproved      | 03/01/2023     | 03/02/2023                | ТХ            | ۲                     |
| NJ-KI-20230930-D-04 | Unapproved      | 09/30/2023     | 10/01/2023                | NJ            | ۲                     |
| TX-SA-20230217-R-02 | Unapproved      | 02/17/2023     | 02/20/2023                | ТХ            | ۲                     |

3. For Group Events, click the Action button on the right to Approve or Reject the event.

| Service Component Approval |                 | 😁 Group Events | In-Clinic Call Center | @ RHRP3_USAR_ | GE_APPROVER@gmail.com |
|----------------------------|-----------------|----------------|-----------------------|---------------|-----------------------|
| 📽 Group Events             |                 |                |                       |               |                       |
| Upcoming Events            |                 |                | Q Sear                | ch            |                       |
| Event Code                 | Approval Status | Start Date     | End Date              | State         | Action                |
| tx-sa-20230301-r-02        | Unapproved      | 03/01/2023     | 03/02/2023            | ТХ            | ۲                     |
| NJ-KI-20230930-D-04        | Unapproved      | 09/30/2023     | 10/01/2023            | NJ            | ۲                     |
| TX-SA-20230217-R-02        | Unapproved      | 02/17/2023     | 02/20/2023            | ТХ            | ۲                     |

4. Review the **Group Event** and click **Approve Event** or **Reject Event**, then **Submit**. If event is rejected, you will be prompted to enter a reason

| ۲ | Service Component Approv | al                                                        |               |              |          | Sroup Events      | 🛱 In-Clinic | 📞 Call Center | (2) RHRP | 3_USAR_GE_APPROVER@gmail.com |
|---|--------------------------|-----------------------------------------------------------|---------------|--------------|----------|-------------------|-------------|---------------|----------|------------------------------|
|   |                          | 📽 Event tx-sa-20230301-r-02                               |               |              |          |                   |             |               |          |                              |
|   |                          | Pending Approvals                                         |               |              |          | Q Search          |             |               |          |                              |
|   |                          | Service Description                                       |               |              |          |                   | Quant       | ity           | 0        |                              |
|   |                          | PHA - With MHA                                            |               |              |          |                   | 10          |               |          |                              |
|   |                          | Vision Screening                                          |               |              |          |                   | 10          |               |          |                              |
|   |                          | HIV Testing                                               |               |              |          |                   | 10          |               |          |                              |
|   |                          | Blood type and determination of Rh factor w/ venipuncture |               |              |          |                   | 10          |               |          |                              |
|   |                          |                                                           |               |              |          |                   | Total       | Cost: \$0.00  |          |                              |
|   |                          |                                                           |               |              |          |                   |             |               |          |                              |
|   |                          |                                                           | Approve Event | Reject Event | 🖈 Submit | Rows per page: 10 | ▼ 1-4 of 4  | < <           | > >!     |                              |

5. For In-Clinic, select Approve or Reject for each service requested and then Submit. Clicking <sup>O</sup> opens the details for each request. If a service is rejected, you will be prompted to enter a reason.

| Service Component App | oval   |             |        |       |              |        |            |               | eroup Events | 🛔 In-Clinic           | 💪 Call Center | () RHRP | 3_USAR_GE_APPROVER@gmail.com |
|-----------------------|--------|-------------|--------|-------|--------------|--------|------------|---------------|--------------|-----------------------|---------------|---------|------------------------------|
|                       | 🛱 In-  | Clinic      |        |       |              |        |            |               |              |                       |               |         |                              |
|                       | Pendin | g Approvals |        |       |              |        |            |               | Q Search     |                       |               |         |                              |
|                       | 0      | APPROVE     | REJECT | State | Unit<br>Name | UIC    | DOD ID     | First<br>Name | Last<br>Name | Est.<br>Total<br>Cost | Total<br>Cost | e       |                              |
|                       | 0      |             |        |       |              |        | 2113113121 | Mike          | Jones        | \$130.93              | \$0.00        | C       |                              |
|                       | 0      |             |        |       |              | 561    | 888888888  | Jason         | Tatum        | \$623.21              | \$0.00        | C       |                              |
|                       | 0      | 0           | 0      |       |              | WP0143 | 1112213311 | Jessica       | Rabbit       | \$293.80              | \$0.00        | 0       |                              |

6. For **Call Center**, select **Approve** or **Reject** for each service requested and then **Submit**. Clicking O opens the details for each request. If a service is rejected, you will be prompted to enter a reason.

| Serv    | ice Component Appro | oval   |       |              | 🚰 Group | p Events 📑 I | n-Clinic ۹    | Gall Center       | @ RHRP3_USA           | R_IC_MHA_APPF | ROVER@gmail |
|---------|---------------------|--------|-------|--------------|---------|--------------|---------------|-------------------|-----------------------|---------------|-------------|
| Cal     | l Center            |        |       |              |         |              |               |                   |                       |               |             |
| Pending | Approvals           |        |       |              |         |              |               | Q Search          |                       |               |             |
| 0       | APPROVE             | REJECT | State | Unit<br>Name | UIC     | DOD<br>ID    | First<br>Name | Last<br>Name      | Est.<br>Total<br>Cost | Total<br>Cost | C           |
| 0       |                     |        | CA    |              |         | 9874563210   | Homer         | Simson            | \$52.74               | \$0.00        | 0           |
| 0       |                     |        |       |              |         | 8373541322   | Test          | Test              | \$17.59               | \$0.00        | 0           |
| 0       |                     |        |       |              |         | 8373541322   | Test          | Test              | \$17.59               | \$0.00        | C           |
| 0       |                     |        |       |              | W8DVZK  | 1920456509   | Mendez        | Pritchett         | \$52.74               | \$0.00        | C           |
| 0       |                     |        |       |              |         | 8373541322   | Test          | Test              | \$65.95               | \$0.00        | 0           |
| 0       |                     |        | CA    |              |         | 1000003539   | Uat Jen       | Cinco Take<br>Two | \$65.95               | \$0.00        | C           |

### **Viewing Reports**

Click Reports, then Select Report from the drop down menu and click Download Selected Files

| Reserve Healt<br>Readiness Pro      | h<br>ogram                           |                             |          |                    |
|-------------------------------------|--------------------------------------|-----------------------------|----------|--------------------|
| Q Group Event Search Q Service Memb | per Search 👎 Request Services 🔮 Appr | rove Services GReports FAQs |          |                    |
| A Danart Daahl                      | aaard                                |                             |          |                    |
| Report Dash                         | Joard                                |                             |          |                    |
| SELECT REPORT                       | FREQUENCY                            |                             |          |                    |
| Post Event Report                   | ✓ Weekly                             | Search                      | 🕹 Downlo | oad Selected Files |

### **Logging Out**

Click on the login ID in the upper right hand corner and select Sign Out

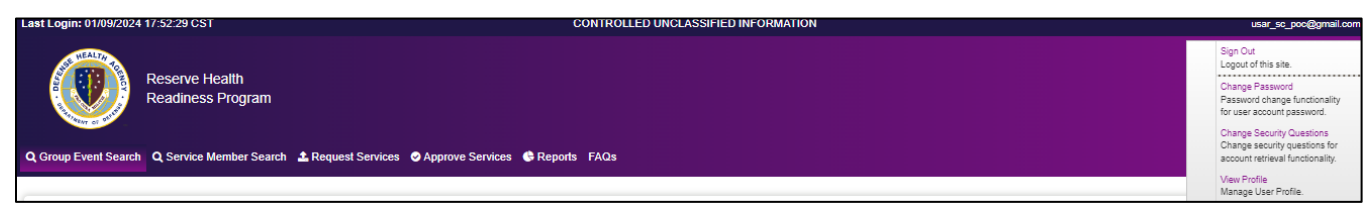

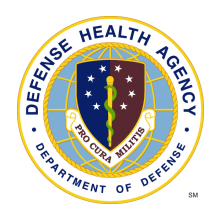

## Additional Information

Users can manage additional features of their account by clicking on their login ID in the upper right hand corner.

## Change Password

| Re<br>Re               | eserve Health<br>eadiness Program                                                                                                    |                                                                                                    |
|------------------------|----------------------------------------------------------------------------------------------------|----------------------------------------------------------------------------------------------------|
| Q Group Event Search Q | Service Member Search 🔹 Request Service                                                                                                    | es 🛇 Approve Services 🕏 Reports FAQs                                                                                                    |
|                        | Change and save                                                                                                    | Password<br>e password.                                                                                                    |
|                        | Password Requirements:<br>Minimum of 15 characters<br>Can't contain the user's er<br>At least 1 uppercase char<br>At least 1 lowercase char<br>At least 1 number (0-9)<br>At least 1 special characte<br>At least half of the charact | s in length<br>mail address or user's full name<br>racter (A-Z)<br>acter (a-z)<br>er (i.e.l.?, @,\$)<br>:ters must change from the previous password |
|                        | OLD PAS SWORD                                                                                                    |                                                                                                    |
|                        | PASSWORD                                                                                                    |                                                                                                    |
|                        | CONFIRM PASSWORD                                                                                                    |                                                                                                    |
|                        | L                                                                                                    | Change Password Cancel                                                                                                    |

## **Change Security Questions**

| Reserve He<br>Readiness           | calth<br>Program                |                                                                  |  |
|-----------------------------------|---------------------------------|------------------------------------------------------------------|--|
| Q Group Event Search Q Service Me | ember Search 🔹 Request Service: | s 🖉 Approve Services 🔮 Reports FAQs                              |  |
|                                   | Select your secu                | Questions and Answers<br>rity questions and update your answers. |  |
|                                   | SECURITY QUESTION #1            | Who is your favorite teacher?                                    |  |
|                                   | ANSWER #1                       | Type answer                                                      |  |
|                                   | SECURITY QUE STION #2           | Who is your favorite teacher?                                    |  |
|                                   | ANSWER #2                       | Type answer                                                      |  |
|                                   | SECURITY QUESTION #3            | Who is your favorite teacher?                                    |  |
|                                   | ANSWER #3                       | Type answer                                                      |  |
|                                   |                                 | Save Security Questions Cancel                                   |  |

CUI

### **View Profile**

User View Details: for making demographic updates and requesting access to additional UICs.

| User View Details        |                        |       | Authority Details      |
|--------------------------|------------------------|-------|------------------------|
| FIRST NAME *             | MIDDLE NAME            |       | LAST NAME *            |
| USAR                     | Middle Name            |       | UAT                    |
| SERVICE COMPONENT        | RANK *                 |       | PHONE *                |
| U.S. Army Reserve (USAR) | E3-Private First Class | ~     | 8472562527             |
| MILITARY EMAIL ADDRESS   | DOD ID                 |       | UNIT LOCATION *        |
| USAR_SC_POC@gmail.com    | 9283273652             |       | Taxes                  |
| POC'S UIC                | TITLE/POSITION *       |       | CIVILIAN EMAIL ADDRESS |
| UIC123                   | Commander              |       | Email Id               |
| ASSOCIATED UIC(s)        |                        |       |                        |
| Associated UIC(s)        |                        |       |                        |
|                          |                        |       |                        |
| JUSTIFICATION *          |                        |       |                        |
| test                     |                        |       |                        |
|                          | Ug                     | odate | 17                     |

Authority Details: for making updates to the users designated approval authority.

| AUTHORITY DETAILS ARE PENDING APPROVAL. |                       |                         |
|-----------------------------------------|-----------------------|-------------------------|
| User View Details                       |                       | Authority Details       |
| FIRST NAME *                            | MIDDLE NAME           | LAST NAME *             |
| Lindsy                                  | Authority Middle Name | Lansi                   |
| AUTHORITY SERVICE COMPONENT             | AUTHORITY RANK*       | AUTHORITY UNIT *        |
| U.S. Army Reserve (USAR)                | E8-First Sergeant     | V Unit 1                |
| POSITION *                              | PHONE *               | MILITARY EMAIL ADDRESS* |
| Manager                                 | 8765432897            | sqaauthority@gmail.com  |
| CIVILIAN EMAIL ADDRESS                  |                       |                         |
| Authority Civilian Email Address        |                       |                         |
|                                         | Up                    | iate                    |